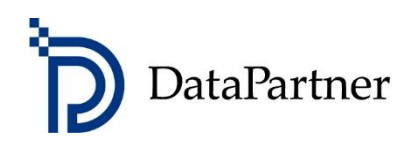

# What's new in Invest for Excel version 3.8

## Table of contents

| Version 3.8                                | 3  |
|--------------------------------------------|----|
| Microsoft Excel versions supported         | 3  |
| Optimizations for speed                    | 3  |
| Digital signature valid until 2018         | 4  |
| Mid-year discounting                       | 5  |
| Monte Carlo simulation                     | 8  |
| Drawdown period length in Financing file   | 20 |
| Maximum loan term in Financing file        | 20 |
| Data validation                            | 21 |
| Analysis chart can include 20 variables    | 23 |
| Break even to NPV/NPVe                     | 24 |
| Long-term loans receivables                | 25 |
| Copy/Distribute – change options           | 26 |
| Base year can be selected for Index.       |    |
| Use Offset formulas for specification rows |    |
| Open example file                          |    |
| Camera shot with Shift key                 |    |
| Scaling                                    |    |

#### Version 3.8

Invest for Excel version 3.8 (compilation 3.8.001) introduces new features, consolidates features and fixes implemented after version 3.7 compilation 3.7.001 and includes a new digital signature.

| DataPartner              | in second           | /est<br>DR EXCEL       | ENTERPRISE Program version 3.8 |  |  |
|--------------------------|---------------------|------------------------|--------------------------------|--|--|
| Input values             | Calculations        | Result                 | Analysis                       |  |  |
| Basic values             | Investment          | Profitability analysis | Discount factor                |  |  |
| Contact information      | Income statement    | Comparison table       | Total investment               |  |  |
|                          | Working capital     | Marginal effect        | Income                         |  |  |
| Folders and files        | Cash flow           | Consolidation          | Variable costs                 |  |  |
|                          | Balance             | 🗌 Impairment test      | Fixed costs                    |  |  |
| Program guide            | Key financials      | verification           | Income variable                |  |  |
| <u>User manual (pdf)</u> | E Financing         | Investment proposal    | Charts                         |  |  |
| Calculation file:        | <not open=""></not> | Comparison file:       | <not open=""></not>            |  |  |
| Proposal file:           | <not open=""></not> | Financing file:        | <not open=""></not>            |  |  |
|                          | www.inve            | stforexcel.com         |                                |  |  |

#### **Microsoft Excel versions supported**

Invest for Excel 3.8 is supported for Microsoft Excel versions 2007, 2010, 2013 and 2016 (including Office 365 desktop) for Windows Vista, Windows 7, Windows 8, Windows 8.1 and Windows 10.

#### **Optimizations for speed**

Optimizations have been implemented to speed up program execution and calculation. This will be most clearly noticeable in Office 2013 and Office 2016 which use SHA-2 class, SHA512 algorithm for sheet protection.

The new sheet-protection algorithm is much slower than the SHA-1 class sheet protection used in Office 2010 and Office 2007.

# Digital signature valid until 2018

Invest for Excel program code is currently signed with a digital signature which is valid until August 10, 2018.

| Certificate                                                                                           |
|----------------------------------------------------------------------------------------------------|
| General Details Certification Path                                                                    |
| Certificate Information                                                                               |
| This certificate is intended for the following purpose(s):                                            |
| Ensures software came from software publisher     Protects software from alteration after publication |
| * Refer to the certification authority's statement for details.                                       |
| Issued to: Datapartner Oy                                                                             |
| Issued by: Thawte Code Signing CA - G2                                                                |
| Valid from 6/ 17/ 2016 to 8/ 10/ 2018                                                                 |
| You have a private key that corresponds to this certificate.                                          |
| Issuer Statement                                                                                      |
| ОК                                                                                                    |
|                                                                                                    |

# Mid-year discounting

As an alternative to standard end-of-year discounting, mid-year discounting can be used. To turn on mid-year discounting, open the "Discount Rate" dialog box from the "Basic Values" table of the calculation file and check "Mid-year discounting" in the dialog box.

| Droject des        |                                                                                                    |                               | BASIC                | VALUES                            |                              |      |         |
|--------------------|----------------------------------------------------------------------------------------------------|-------------------------------|----------------------|-----------------------------------|------------------------------|------|---------|
| Project des        | scription                                                                                             |                               |                      |                                   |                              |      |         |
| Calculation        | n term, years                                                                                         |                               | 10 years             | ]                                 |                              |      |         |
| Interval ler       | ngth, months                                                                                          |                               | 12                   |                                   |                              |      |         |
| Number of          | fintervals                                                                                            |                               | 10                   |                                   |                              |      |         |
| Calculation        | n term begins                                                                                         | Γ                             | (MM/YYYY)<br>01/2016 | (in the beginnin                  | g of period)                 |      |         |
| Calculation        | point                                                                                                 |                               | 01/2016              | (in the beginnin                  | g of period)                 |      |         |
| Calculation        | term ends                                                                                             |                               | 12/2025              | (in the end of th                 | e period)                    |      |         |
| Currency           | 1000/1000000)                                                                                         | <                             | 1                    | -                                 |                              |      |         |
| Discount ra        | ate (per annum)                                                                                       | Ō                             | 10,00                | % (required rat                   | e of return)                 |      |         |
|                    |                                                                                                    |                               | 2016                 | 2017                              | 2018                         | 2019 | 2020 -> |
| Income tax         | κ %                                                                                                   | <b></b>                       | 25                   | 25                                | 25                           | 25   | 25      |
| © Fixed            | d discount rate                                                                                       |                               | WACC                 |                                   |                              |      |         |
| € Fixer<br>O Varia | d discount rate<br>able discount rate<br>year discounting                                             | OK                            | WACC                 |                                   |                              |      |         |
| © Fixer<br>O Varia | d discount rate<br>able discount rate<br>year discounting<br>Discount factor (n                       | ок<br>nid-year)               | WACC                 |                                   |                              | 5)   |         |
| © Fixer<br>O Varia | d discount rate<br>able discount rate<br>year discounting<br>Discount factor (n<br>Discount factor (e | ок<br>nid-year)<br>end-of-yea | WACC                 | 1<br>1 + Discount<br>1 + Discount | rate) ^ (n - 0.<br>rate) ^ n | 5)   |         |
| Tixec<br>O Varia   | d discount rate<br>able discount rate<br>year discounting<br>Discount factor (n<br>Discount factor (e | ок<br>nid-year)<br>end-of-yea | WACC                 | 1<br>1 + Discount<br>1 + Discount | rate) ^ (n - 0.<br>rate) ^ n | 5)   |         |

Copyright © 2016 Datapartner Oy

Zero-period and Residual value are unaffected and are calculated the same way in mid-year discounting and end-of-year discounting.

Extrapolated residual value is calculated as end-of-year cash flows in both mid-year discounting and end-of-year discounting.

# **Mid-year discounting should not be used when shorter periods are used in a calculation.** When mid-year discounting is used, information of this is shown in the Basic Values and Profitability analysis.

|                                                                       | BASIC VALUES                                                                                                    |
|-----------------------------------------------------------------------|----------------------------------------------------------------------------------------------------|
| Project description                                                   |                                                                                                    |
| Calculation term, years                                               | ··· 10 years                                                                                                    |
| Interval length, months<br>Number of intervals                        | 12<br>10                                                                                                    |
| Calculation term begins<br>Calculation point<br>Calculation term ends | (MM/YYYY)01/2016(in the beginning of period)01/2016(in the beginning of period)12/2025(in the end of the period) |
| Figures (1/1000/1000000)<br>Currency                                  |                                                                                                    |
| Discount rate (per annum)                                             | 10,00         % (required rate of return)         Mid-year discounting                                           |
|                                                                       | 2016 2017 2018 2019 2020 ->                                                                                      |
| Income tax %                                                          | 25 25 25 25 25 25                                                                                                |

|                                                    | BBOFITABLUT  |            |                          |                  |
|----------------------------------------------------|--------------|------------|--------------------------|------------------|
|                                                    | PROFILABILII | YANALYSI   | 5                        |                  |
| Project description                                |              |            |                          |                  |
| Nominal value of all investments                   |              | 1 668 426  | Discounted investments   | s 1 474 703      |
| Required rate of return                            |              | 10,00 %    | Mid-year discounting     | 1                |
| Calculation term                                   |              | 10,0       | years                    | 1/2016 - 12/2025 |
| Calculation point                                  |              | 1/2016     | (In the beginning of per | iod)             |
| Present value of business cash flows               | Nominal      | <u>PV</u>  | <u>Notes</u>             |                  |
| ± PV of operative cash flow                        |              | 1 470 573  |                          |                  |
| + PV of residual value                             |              | 226 437    |                          |                  |
| Present value of business cash flows               |              | 1 697 010  |                          |                  |
| - Present value of reinvestments                   | -468 426     | -284 010   |                          |                  |
| Total Present Value (PV)                           |              | 1 413 000  |                          |                  |
| Investment proposal                                | Nominal      | <u>PV</u>  |                          |                  |
| <ul> <li>Proposed investments in assets</li> </ul> | -1 200 000   | -1 190 693 |                          |                  |
| + Investment subventions                           | 0            | 0          |                          |                  |
| Investment proposal                                | -1 200 000   | -1 190 693 |                          |                  |
| Net Present Value (NPV)                            |              | 222 307    | >= 0 ->                  | profitable       |

Example of mid-year discounting vs. end-of-year discounting (discount rate is 10%):

#### Mid-year discounting:

| CASH FLOW STATEMENT                  |            |            |            |          |          |          |           |
|--------------------------------------|------------|------------|------------|----------|----------|----------|-----------|
|                                      | 1/2016     | 12/2016    | 12/2017    | 12/2018  | 12/2019  | 12/2020  | Residual  |
| Months per interval                  |            | 12         | 12         | 12       | 12       | 12       | (12/2020) |
| Income                               | 0          | -175 000   | 420 000    | 428 400  | 436 968  | 445 707  | 0         |
| Income tax                           | 0          | 0          | -83 250    | -84 845  | -86 477  | -88 147  | 0         |
| Cash flow from operations            | 0          | -175 000   | 336 750    | 343 555  | 350 491  | 357 561  | 0         |
| Asset investments and realizations   | -1 000 000 | -200 000   | -20 000    | -20 200  | -20 402  | -20 606  | 836 007   |
| Free cash flow (FCF)                 | -1 000 000 | -375 000   | 316 750    | 323 355  | 330 089  | 336 955  | 836 007   |
| Discounted free cash flow (DFCF)     | -1 000 000 | -357 548   | 274 554    | 254 799  | 236 459  | 219 434  | 519 095   |
| Cumulative discounted free cash flow | -1 000 000 | -1 357 548 | -1 082 995 | -828 195 | -591 736 | -372 302 | 146 793   |

NPV = 146 793

End-of-year discounting:

| CASH FLOW STATEMENT                  |            |            |            |          |          |          |           |
|--------------------------------------|------------|------------|------------|----------|----------|----------|-----------|
|                                      | 1/2016     | 12/2016    | 12/2017    | 12/2018  | 12/2019  | 12/2020  | Residual  |
| Months per interval                  |            | 12         | 12         | 12       | 12       | 12       | (12/2020) |
| Income                               | 0          | -175 000   | 420 000    | 428 400  | 436 968  | 445 707  | 0         |
| Income tax                           | 0          | 0          | -83 250    | -84 845  | -86 477  | -88 147  | 0         |
| Cash flow from operations            | 0          | -175 000   | 336 750    | 343 555  | 350 491  | 357 561  | 0         |
| Asset investments and realizations   | -1 000 000 | -200 000   | -20 000    | -20 200  | -20 402  | -20 606  | 836 007   |
| Free cash flow (FCF)                 | -1 000 000 | -375 000   | 316 750    | 323 355  | 330 089  | 336 955  | 836 007   |
| Discounted free cash flow (DFCF)     | -1 000 000 | -340 909   | 261 777    | 242 941  | 225 455  | 209 222  | 519 095   |
| Cumulative discounted free cash flow | -1 000 000 | -1 340 909 | -1 079 132 | -836 191 | -610 736 | -401 513 | 117 581   |

NPV = 117 581

### Monte Carlo simulation

Monte Carlo simulation can be used to evaluate the risk of one or more variables of a project. Random numbers are entered in the variable cell(s) to calculate the distribution of result values. Variables are expected to have a normal distribution, i.e. any value in the specified range between minimum and maximum value is valid.

As an example, one big uncertainty of a wind power plant could be the selling price of electricity.

| INVESTMENTS (-) / REALIZATIONS (+)                |       |          |            |           |           |           |           |
|---------------------------------------------------|-------|----------|------------|-----------|-----------|-----------|-----------|
| 🗉 Imputed depreciation 🛛 🚡 🕮 🖷                    |       | 7/2017   | 12/2017    | 12/2018   | 12/2019   | 12/2020   | 12/2021   |
| Months per interval                               | Depr% |          | 6          | 12        | 12        | 12        | 12        |
| 1 Turbines                                        |       | -600 000 | -2 400 000 |           |           |           |           |
| Depreciation (straight line)                      | 6,67% |          |            | -200 000  | -200 000  | -200 000  | -200 000  |
| Book value                                        |       | 600 000  | 3 000 000  | 2 800 000 | 2 600 000 | 2 400 000 | 2 200 000 |
| 2 Connection fee                                  |       | -22 000  | -88 000    |           |           |           |           |
| Depreciation (straight line)                      | 6,67% |          |            | -7 333    | -7 333    | -7 333    | -7 333    |
| Book value                                        |       | 22 000   | 110 000    | 102 667   | 95 333    | 88 000    | 80 667    |
| 3 Costs of establishing                           |       | -100 000 | -400 000   |           |           |           |           |
| Depreciation (straight line)                      | 6,67% |          |            | -33 333   | -33 333   | -33 333   | -33 333   |
| Book value                                        |       | 100 000  | 500 000    | 466 667   | 433 333   | 400 000   | 366 667   |
| Investments                                       |       | -722 000 | -2 888 000 | 0         | 0         | 0         | 0         |
| Realizations                                      |       | 0        | 0          | 0         | 0         | 0         | 0         |
| Depreciation                                      |       | 0        | 0          | -240 667  | -240 667  | -240 667  | -240 667  |
| Realization profit (+) / loss (-)                 |       | 0        | 0          | 0         | 0         | 0         | 0         |
| Book value                                        |       | 722 000  | 3 610 000  | 3 369 333 | 3 128 667 | 2 888 000 | 2 647 333 |
|                                                   |       |          |            |           |           |           |           |
| 🔁 E 🔀 🔛                                           |       | 7/2017   | 12/2017    | 12/2018   | 12/2019   | 12/2020   | 12/2021   |
| Months per interval                               |       |          | 6          | 12        | 12        | 12        | 12        |
| Income specified:                                 |       |          |            |           |           |           |           |
| Electricity income                                |       |          | 0          | 893 160   | 919 955   | 947 553   | 975 980   |
| + Turbines                                        |       |          |            | 6         | 6         | 6         | 6         |
| <ul> <li>Capacity (MWh) turbine / year</li> </ul> |       |          |            | 4 135     | 4 135     | 4 135     | 4 135     |
| Utilization rate                                  |       |          |            | 90,0 %    | 90,0 %    | 90,0 %    | 90,0 %    |
| Selling price, electricity (Euro) / MWh           |       |          |            | 40        | 41,20     | 42,44     | 43,71     |
| Production, MWh                                   |       |          |            | 22 329    | 22 329    | 22 329    | 22 329    |
| Income                                            |       | 0        | 0          | 893 160   | 919 955   | 947 553   | 975 980   |
| Gross margin                                      |       | 0        | 0          | 893 160   | 919 955   | 947 553   | 975 980   |
| Fixed costs                                       |       | 0        | 0          | -90 000   | -92 700   | -95 481   | -98 345   |
| Operational costs                                 |       |          |            | -90 000   | -92 700   | -95 481   | -98 345   |
| EBITDA; Operating income before depreciation      |       | 0        | 0          | 803 160   | 827 255   | 852 072   | 877 635   |
| Depreciation                                      |       | 0        | 0          | -240 667  | -240 667  | -240 667  | -240 667  |
| EBIT; Operating income                            |       | 0        | 0          | 562 493   | 586 588   | 611 406   | 636 968   |

When we have the calculation made so that future selling price is dependent of first year's price, we can use Monte Carlo simulation to evaluate the risk. Press "Monte Carlo" in the "Analysis" section of the Invest for Excel ribbon menu to create a Monte Carlo simulation.

| ĺ | 6              | File               | Input               | Result   | Ana                                               | lysis          | Format                 | Other          |        |                    |                    |                |
|---|----------------|--------------------|---------------------|----------|---------------------------------------------------|----------------|------------------------|----------------|--------|--------------------|--------------------|----------------|
|   |                | ldn                |                     |          | $\mathbf{I}_{\mathbf{I}} \mathbf{I}^{\mathbf{I}}$ | đar            |                        |                | 1      | Ē                  | 9                  | ٢              |
|   | Home<br>screen | Discount<br>Factor | Total<br>Investment | Income \ | /ariable<br>Costs                                 | Fixed<br>Costs | Selectable<br>Variable | Monte<br>Carlo | Charts | Cell<br>Break-even | Undo<br>Break-even | Excel<br>Menus |
| Į | Home           |                    |                     | A        | Analysis                                          |                |                        | _              | Charts | Break              | Even               | Menus          |

| 12/2018               | 12/2019          | 12/2020          | 12/2021            | 12/2022     | 12/2023       | 12/2024 | 12/2025 | 12/2 |
|-----------------------|------------------|------------------|--------------------|-------------|---------------|---------|---------|------|
| 12                    | 12               | 12               | 12                 | 12          | 12            | 12      | 12      |      |
| 893 160<br>6<br>4 135 | Monte Carlo Si   | imulation        | -                  |             | -             |         |         | ×    |
| 90.0 %                | Sheet            |                  | Calculations       |             |               |         | •       |      |
| 40<br>22 329          | Select vari      | able cell        | Calculations!\$    | (\$447      |               |         |         |      |
| 893 160<br>893 160    | Expected         | value            | 40                 | Stand       | ard deviation |         |         |      |
| -90 000               | Minimum          |                  |                    | _           |               |         |         |      |
| -90 000               | Maximum          |                  |                    |             |               |         |         |      |
| -240 667              |                  |                  |                    |             |               |         |         |      |
| 562 493<br>0          | + -<br>(1) Selli | ng price, electi | ricity (Euro) / MW | h (12/2018) |               |         |         |      |
| 562 493               |                  |                  |                    |             |               |         |         |      |
| 0                     |                  |                  |                    |             |               |         |         |      |
| -140 623              |                  |                  |                    |             |               |         |         |      |
| 421 870               |                  |                  |                    |             |               |         |         |      |
| 15,9%                 |                  |                  |                    |             |               |         |         |      |
| 104 451               |                  |                  |                    |             |               |         |         |      |
| 91 785                |                  |                  |                    |             |               |         |         |      |
| -63 814               | Profitabilit     | ty indicator —   |                    |             |               |         |         |      |
|                       | Net Pres         | sent Value (NP   | V)                 |             |               |         | •       |      |
| 12/2018<br>12<br>30   | Iterations       |                  | 1000               | •           |               | Run!    | Cancel  |      |

Select the first year's selling price cell from the "Calculations" sheet.

The cell value becomes the expected value. Enter minimum and maximum value for the selling price of electricity. We assume the price could go as down as 20 and as high as 60 in 2018.

| Variables            |                       |                    |   |   |
|----------------------|-----------------------|--------------------|---|---|
| Sheet                | Calculations          |                    |   | • |
| Select variable cell | Calculations!\$I\$447 |                    |   | _ |
| Expected value       | 40                    | Standard deviation | Ι |   |
| Minimum              | 20                    |                    |   |   |
| Maufanuar            | 60                    |                    |   |   |

Let's assume that we don't know what the standard deviation of the selling price of electricity could be, but we have found statistical data of previous year's prices. We can easily calculate the standard deviation from this data. Press the "..." button by the standard deviation box.

| onte Carlo Simulation | 15                    |                    | - | <b></b> X |
|-----------------------|-----------------------|--------------------|---|-----------|
| Variables             |                       |                    |   |           |
| Sheet                 | Calculations          |                    |   | -         |
| Select variable cell  | Calculations!\$I\$447 |                    |   | _         |
| Expected value        | 40                    | Standard deviation | Ι |           |
| Minimum               | 20                    |                    |   |           |
| Maximum               | 60                    |                    |   |           |

A dialog box for calculating standard deviation from a range of values is shown.

| Calculate From Range |                        |                 | ×        |
|----------------------|------------------------|-----------------|----------|
| Target               | Monte Carlo Simulation |                 |          |
| Workbook             | WindPowerPlantMonte    | Carlo.xlsm      | •        |
| Sheet                | Calculations           |                 | <u> </u> |
| Range                |                        |                 |          |
|                      | Calculate!             | 🔲 Sum           |          |
| Expected value       |                        | 🗌 Minimum value |          |
| Standard deviation   |                        | Maximum value   |          |
|                      | -                      |                 |          |
|                      |                        | Enter chosen    | Cancel   |
| ×                    |                        |                 |          |

Choose the workbook and sheet with the price data.

| Calculate From Range | LIE LIE LIE                                 | x   |
|----------------------|---------------------------------------------|-----|
| Target               | Monte Carlo Simulation                      |     |
| Workbook             | Electricity price statistics 2006-2015.xlsm | •   |
| Sheet                | Sheet1                                      | · . |

| Month   | Electricity | prices offere | ed €/mWh       |       |                 |               |               |        |      |
|---------|-------------|---------------|----------------|-------|-----------------|---------------|---------------|--------|------|
| 2014-01 | 71,00       | 53,50         | 55,30          | 52,90 | 46,60           | 49,90         |               |        |      |
| 2014-02 | 53,90       | Calculate Fr  | om Range       | 10.00 | -               | -             |               |        | x    |
| 2014-03 | 49,90       |               | j-             | -     | -               |               |               |        |      |
| 2014-04 | 44,90       | Target        |                | Mon   | te Carlo Simu   | lation        |               |        |      |
| 2014-05 | 43,90       |               |                |       |                 |               |               |        |      |
| 2014-06 | 43,90       | Workbool      | ¢              | Elec  | tricity price s | tatistics 200 | )6-2015.xlsm  |        | -    |
| 2014-07 | 43,90       | Sheet         |                | She   | et1             |               |               |        | -    |
| 2014-08 | 43,90       | Pance         |                |       |                 |               |               |        |      |
| 2014-09 | 43,90       | Kange         |                |       |                 | _             |               | _      | _    |
| 2014-10 | 43,90       |               |                |       | Calculate!      |               | Sum           |        |      |
| 2014-11 | 43,90       |               | ted value      |       |                 |               | Minimum value |        | _    |
| 2014-12 | 43,90       |               | land douistion |       |                 |               | Maximum value |        | - 11 |
| 2015-01 | 43,90       | J♥ Stariu     | aru ueviauori  |       |                 |               | Maximum value |        |      |
| 2015-02 | 43,90       |               |                |       |                 |               |               |        |      |
| 2015-03 | 42,90       |               |                |       |                 |               | Enter chosen  | Cancel |      |
| 2015-04 | 43,70       | 00,00         | -2,00          | 10,50 | 02,00           |               |               |        |      |

Put the cursor in the range field and select the range with the data from the sheet.

| Month   | Electricity | prices offe | ered €/mW     | 'h    |          |       |
|---------|-------------|-------------|---------------|-------|----------|-------|
| 2014-01 | 71,00       | 53,50       | 55,30         | 52,90 | 46,60    | 49,90 |
| 2014-02 | 53,90       | 53,50       | 55,30         | 52,90 | 46,60    | 49,90 |
| 2014-03 | 49,90       | 49,90       | 51,90         | 51,70 | 46,60    | 49,90 |
| 2014-04 | 44,90       | 44,90       | 46,40         | 46,20 | 44,90    | 44,90 |
| 2014-05 | 43,90       | 43,90       | 47,00         | 46,80 | 43,90    | 43,90 |
| 2014-06 | 43,90       |             |               |       | ? X      | 43,90 |
| 2014-07 | 43,90       | Sheet1!\$R  | \$105:\$W\$12 | 8     | <b>.</b> | 43,90 |
| 2014-08 | 43,90       |             | 50,50         | +5,10 | +5,50    | 43,90 |
| 2014-09 | 43,90       | 43,90       | 50,30         | 49,10 | 43,90    | 43,90 |
| 2014-10 | 43,90       | 43,90       | 51,90         | 51,60 | 43,90    | 43,90 |
| 2014-11 | 43,90       | 43,90       | 51,90         | 51,60 | 43,90    | 43,90 |
| 2014-12 | 43,90       | 36,00       | 41,90         | 46,70 | 31,50    | 33,90 |
| 2015-01 | 43,90       | 36,00       | 41,90         | 46,70 | 31,50    | 33,90 |
| 2015-02 | 43,90       | 36,00       | 41,90         | 46,70 | 31,50    | 33,90 |
| 2015-03 | 42,90       | 36,00       | 41,90         | 46,70 | 31,50    | 33,90 |
| 2015-04 | 43,70       | 36,00       | 41,90         | 45,90 | 31,50    | 33,90 |
| 2015-05 | 40,50       | 36,00       | 40,50         | 40,50 | 31,50    | 33,90 |
| 2015-06 | 39,00       | 22,60       | 31,20         | 35,10 | 21,80    | 25,70 |
| 2015-07 | 30,60       | 22,60       | 30,60         | 30,60 | 21,80    | 25,70 |
| 2015-08 | 35,80       | 35,80       | 35,90         | 35,90 | 31,50    | 31,20 |
| 2015-09 | 34,20       | 34,20       | 34,20         | 34,20 | 31,50    | 31,20 |
| 2015-10 | 34,80       | 34,80       | 34,80         | 34,80 | 31,50    | 33,90 |
| 2015-11 | 26,50       | 26,50       | 26,50         | 26,50 | 26,50    | 26,50 |
| 2015-12 | 26,40       | 26,40       | 26,40         | 26,40 | 26,40    | 26,40 |

Press the "Calculate" button to calculate standard deviation.

| alculate From Range | X                                           |  |  |  |  |
|---------------------|---------------------------------------------|--|--|--|--|
| Target              | Monte Carlo Simulation                      |  |  |  |  |
| Workbook            | Electricity price statistics 2006-2015.xlsm |  |  |  |  |
| Sheet               | Sheet1                                      |  |  |  |  |
| Range               | Sheet1!\$R\$105:\$W\$128                    |  |  |  |  |
|                     | Calculate! Sum                              |  |  |  |  |
| Expected value      | Minimum value                               |  |  |  |  |
| Standard deviation  | Maximum value                               |  |  |  |  |
|                     | Enter chosen Cancel                         |  |  |  |  |

Standard deviation is calculated along with other supporting info.

| alculate From Range |                             |                  | ×        |  |  |
|---------------------|-----------------------------|------------------|----------|--|--|
| Target              | Monte Carlo Simulation      |                  |          |  |  |
| Workbook            | Electricity price statistic | s 2006-2015.xlsm | <b>~</b> |  |  |
| Sheet               | Sheet1                      |                  | •        |  |  |
| Range               | Sheet1!\$R\$105:\$W\$128    |                  |          |  |  |
|                     | Calculate!                  | Sum              | 5 785,7  |  |  |
| Expected value      | 40,18                       | 🗌 Minimum value  | 21,8     |  |  |
| Standard deviation  | 8,8                         | 🗌 Maximum value  | 71       |  |  |
|                     |                             |                  |          |  |  |
|                     |                             | Enter chosen     | Cancel   |  |  |

We could choose to use other calculated values as well simply by checking the boxes in front of the text, but since the values are in line with what we already have specified, we will only include the Standard deviation. Press the "Enter chosen" button to enter the Standard deviation in the Monte Carlo Simulation form.

| Nonte Carlo Simulation | ×                         |
|------------------------|---------------------------|
| Variables              |                           |
| Sheet                  | Calculations 🗸            |
| Select variable cell   | Calculations!\$I\$447     |
| Expected value         | 40 Standard deviation 8,8 |
| Minimum                | 20                        |

We could add more variables to the same simulation by pressing then "+" button, but we will keep this simulation simple and simulate selling price of electricity only.

| Variables               |                       |                    |     |
|-------------------------|-----------------------|--------------------|-----|
| Sheet                   | Calculations          |                    | •   |
| Select variable cell    | Calculations!\$I\$447 | ,                  | _   |
| Expected value          | 40                    | Standard deviation | 8,8 |
| Minimum                 | 20                    |                    |     |
| Maximum                 | 60                    |                    |     |
|                         |                       |                    |     |
|                         |                       |                    |     |
| Profitability indicator |                       |                    |     |
| Profitability indicator | NPV)                  |                    |     |

We will keep the default Profitability indicator Net Present Value (NPV) and keep Iteration at 1000. This means that 1000 random numbers between 20 and 60 are entered in variable cell and the resulting NPV is used in the Monte Carlo simulation distribution. Press the "Run" button to run the simulation.

A progress bar is shown while the simulation is running. This could take several minutes.

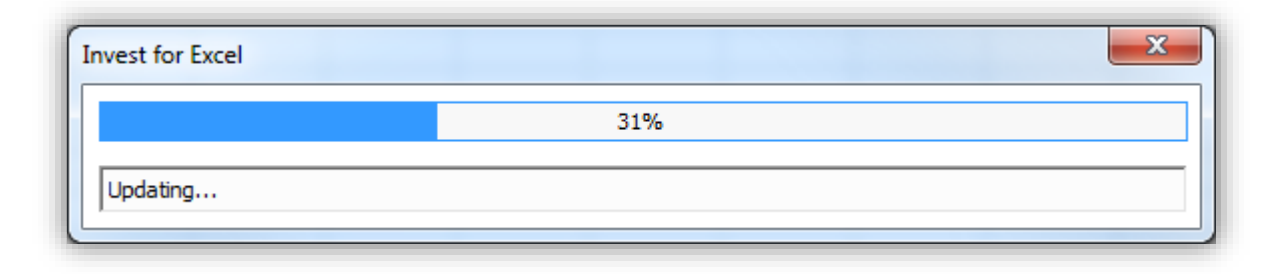

When the simulation is ready, the result is shown in a new sheet.

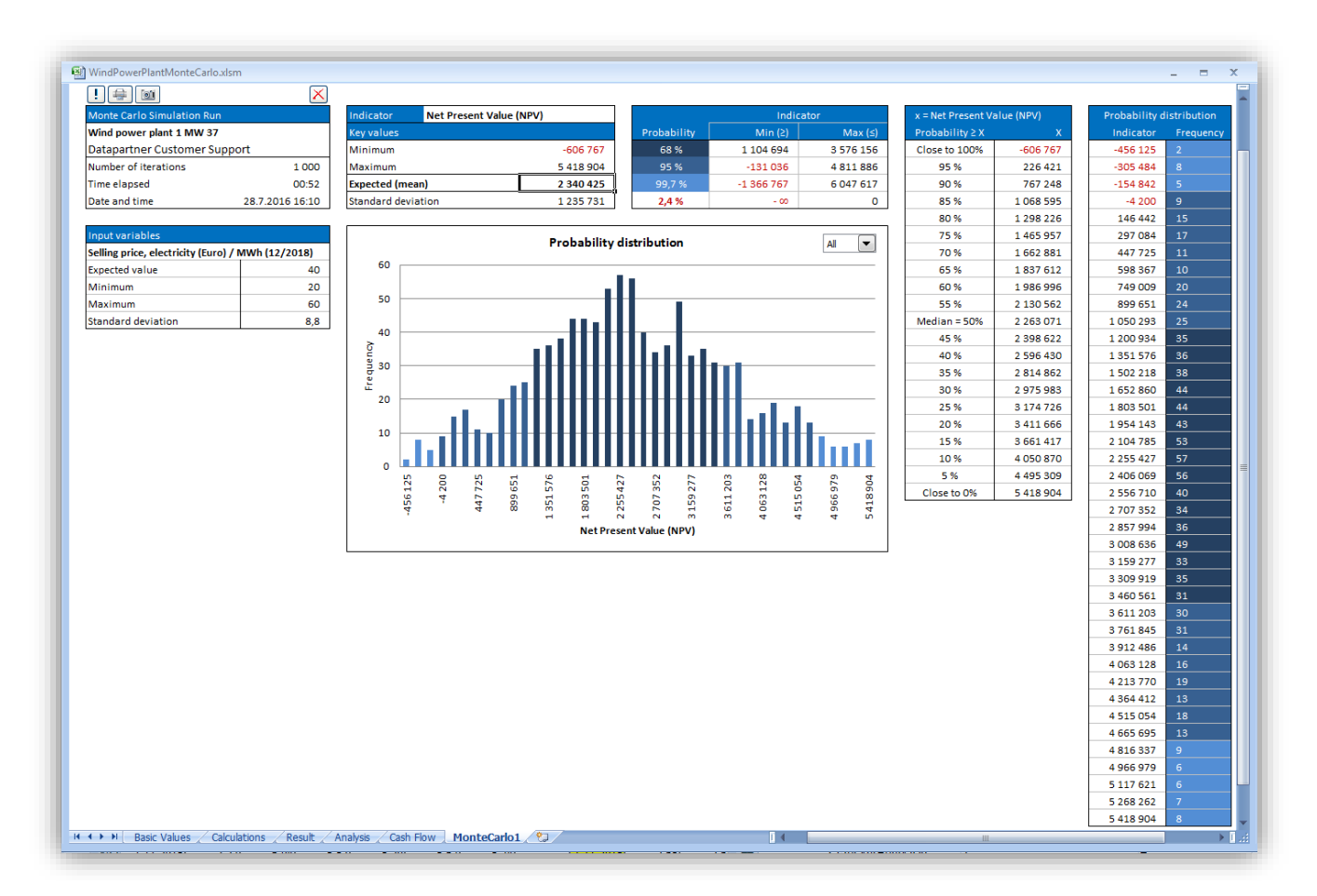

At the upper left corner, general information is shown.

| Monte Carlo Simulation Run   |                 |  |  |  |
|------------------------------|-----------------|--|--|--|
| Wind power plant 1 MW 37     |                 |  |  |  |
| Datapartner Customer Support |                 |  |  |  |
| Number of iterations 1 000   |                 |  |  |  |
| Time elapsed 00:52           |                 |  |  |  |
| Date and time                | 28.7.2016 16:10 |  |  |  |

Below that, variable information is shown.

| Input variables                                   |     |  |  |  |
|---------------------------------------------------|-----|--|--|--|
| Selling price, electricity (Euro) / MWh (12/2018) |     |  |  |  |
| Expected value                                    | 40  |  |  |  |
| Minimum                                           | 20  |  |  |  |
| Maximum                                           | 60  |  |  |  |
| Standard deviation                                | 8,8 |  |  |  |

The first box above the distribution chart shows the Net Present Value scenarios.

| Indicator       | Net Present Value (NPV) |           |
|-----------------|-------------------------|-----------|
| Key values      |                         |           |
| Minimum         |                         | -606 767  |
| Maximum         |                         | 5 418 904 |
| Expected (mean  | i)                      | 2 340 425 |
| Standard deviat | ion                     | 1 235 731 |

We can see that the minimum NPV found is -606 767 and the maximum NPV is 5 418 904.

The expected NPV is 2 340 425. When we compare to the Profitability analysis, we can see that this quite close to the calculated NPV.

|                                                    | PROFITABILITY      | YANALYSI   | S                    |         |                 |
|----------------------------------------------------|--------------------|------------|----------------------|---------|-----------------|
| Project description                                | Wind power plant 1 | MW 37      |                      |         | £               |
| Nominal value of all investments                   |                    | 3 610 000  | Discounted investm   | ents    | 3 488 202       |
| Required rate of return                            |                    | 9,00 %     |                      |         |                 |
| Calculation term                                   |                    | 15,5       | years                | 7       | /2017 - 12/2032 |
| Calculation point                                  |                    | 7/2017     | (In the beginning of | period) |                 |
| Present value of business cash flows               | Nominal            | <u>PV</u>  | Notes                |         |                 |
| ± PV of operative cash flow                        |                    | 5 884 314  |                      |         |                 |
| + PV of residual value                             | ····               | 29 605     |                      |         |                 |
| Present value of business cash flows               |                    | 5 913 918  |                      |         |                 |
| - Present value of reinvestments                   | 0                  | 0          |                      |         |                 |
| Total Present Value (PV)                           |                    | 5 913 918  |                      |         |                 |
| Investment proposal                                | Nominal            | <u>PV</u>  |                      |         |                 |
| <ul> <li>Proposed investments in assets</li> </ul> | -3 610 000         | -3 488 202 |                      |         |                 |
| + Investment subventions                           | 0                  | 0          |                      |         |                 |
| Investment proposal                                | -3 610 000         | -3 488 202 |                      |         |                 |
| Net Present Value (NPV)                            |                    | 2 425 716  | >= 0                 | ->      | profitable      |
| NPV as a monthly annuity                           |                    | 23 720     |                      |         |                 |
| Internal Rate of Return (IRR)                      |                    | 18,35 %    | >= 9 %               | ->      | profitable      |
| Modified Internal Rate of Return (MIRR)            |                    | 12,78 %    | >= 9 %               | ->      | profitable      |
| Profitability Index (PI)                           |                    | 1,70       | >=1                  | ->      | profitable      |
| Payback time, years                                |                    | 7,8        | Based on discounte   | d FCF   |                 |

|             | Indio      | ator      |
|-------------|------------|-----------|
| Probability | Min (≥)    | Max (≤)   |
| 68 %        | 1 104 694  | 3 576 156 |
| 95 %        | -131 036   | 4 811 886 |
| 99,7 %      | -1 366 767 | 6 047 617 |
| 2,4 %       | - 00       | 0         |

The standard deviation is 1 235 731 and tells about the variation of the NPV values.

- There is a 68 % probability that the NPV will be between 1 104 694 and 3 576 156. This is equal to Expected NPV -+ Standard deviation.
- There is a 95 % probability that the NPV will be between -131 036 and 4 811 886. This is equal to Expected NPV -+ 2 \* Standard deviation.
- There is a 99,7 % probability that the NPV will be between -1 366 76 and 6 047 617. This is equal to Expected NPV -+ 3 \* Standard deviation.
- There is a 2,4 % probability that NPV will be negative.

The following table shows probabilities of NPV values exceeded. For example, there is a 95 % probability that NPV will exceed 226 421.

| x = Net Present V | alue (NPV) |
|-------------------|------------|
| Probability≥X     | x          |
| Close to 100%     | -606 767   |
| 95 %              | 226 421    |
| 90 %              | 767 248    |
| 85 %              | 1 068 595  |
| 80 %              | 1 298 226  |
| 75 %              | 1 465 957  |
| 70 %              | 1 662 881  |
| 65 %              | 1 837 612  |
| 60 %              | 1 986 996  |
| 55 %              | 2 130 562  |
| Median = 50%      | 2 263 071  |
| 45 %              | 2 398 622  |
| 40 %              | 2 596 430  |
| 35 %              | 2 814 862  |
| 30 %              | 2 975 983  |
| 25 %              | 3 174 726  |
| 20 %              | 3 411 666  |
| 15 %              | 3 661 417  |
| 10 %              | 4 050 870  |
| 5 %               | 4 495 309  |
| Close to 0%       | 5 418 904  |

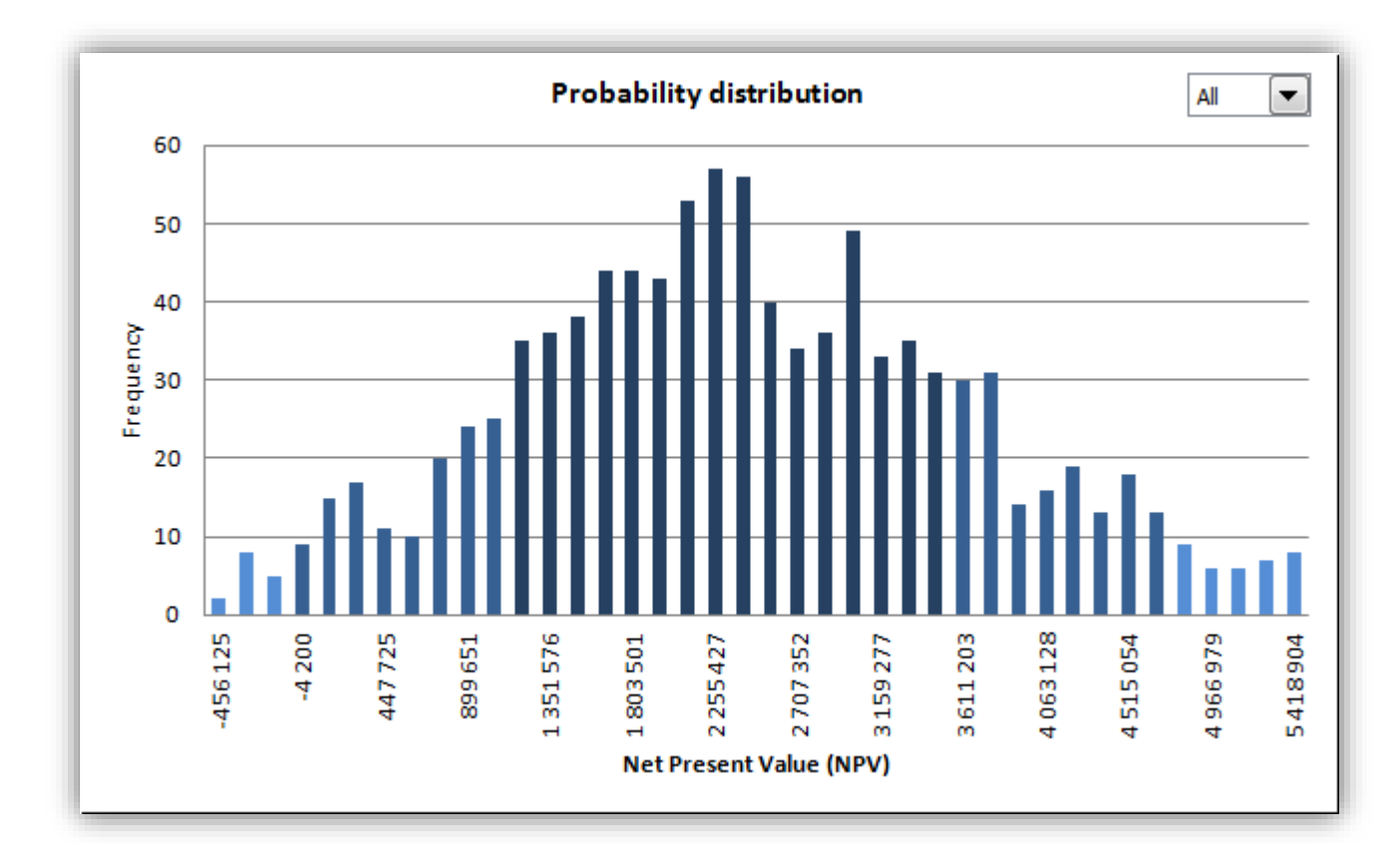

The chart shows distribution of the 1000 calculated NPV values.

The dropdown menu can be used to show different probabilities separately.

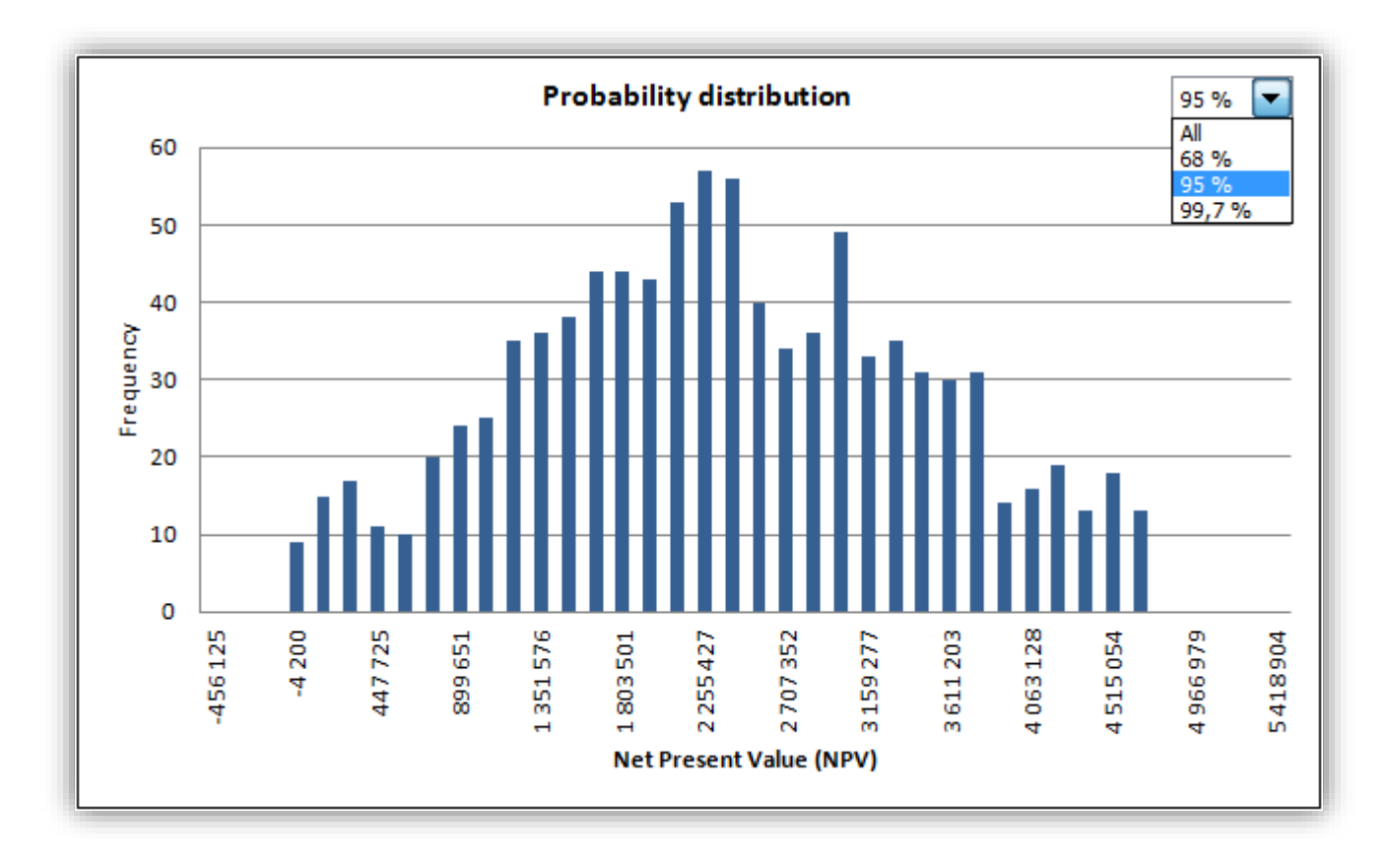

Chart values are also shown in table form.

| Probability d | istribution |
|---------------|-------------|
| Indicator     | Frequency   |
| -456 125      | 2           |
| -305 484      | 8           |
| -154 842      | 5           |
| -4 200        | 9           |
| 146 442       | 15          |
| 297 084       | 17          |
| 447 725       | 11          |
| 598 367       | 10          |
| 749 009       | 20          |
| 899 651       | 24          |
| 1 050 293     | 25          |
| 1 200 934     | 35          |
| 1 351 576     | 36          |
| 1 502 218     | 38          |
| 1 652 860     | 44          |
| 1 803 501     | 44          |
| 1 954 143     | 43          |
| 2 104 785     | 53          |
| 2 255 427     | 57          |
| 2 406 069     | 56          |
| 2 556 710     | 40          |
| 2 707 352     | 34          |
| 2 857 994     | 36          |
| 3 008 636     | 49          |
| 3 159 277     | 33          |
| 3 309 919     | 35          |
| 3 460 561     | 31          |
| 3 611 203     | 30          |
| 3 761 845     | 31          |
| 3 912 486     | 14          |
| 4 063 128     | 16          |
| 4 213 770     | 19          |
| 4 364 412     | 13          |
| 4 515 054     | 18          |
| 4 665 695     | 13          |
| 4 816 337     | 9           |
| 4 966 979     | 6           |
| 5 117 621     | 6           |
| 5 268 262     | 7           |
| 5 418 904     | 8           |

The buttons in the upper left corner can be used to change, print, copy and delete the simulation.

| $\mathbf{X}$ | ! 🖶 🞯 |
|--------------|-------|
|              |       |

!

Update the simulation. You can change, add and remove variable values if wanted. The Monte Carlo Simulation dialog box is shown.

| - and bies              |                       |                    |     |   |
|-------------------------|-----------------------|--------------------|-----|---|
| Sheet                   | Calculations          |                    |     | - |
| Select variable cell    | Calculations!\$I\$447 |                    |     | _ |
| Expected value          | 40                    | Standard deviation | 8,8 |   |
| Minimum                 | 20                    |                    |     |   |
| Maximum                 | 60                    |                    |     |   |
|                         |                       |                    |     |   |
| Profitability indicator |                       |                    |     |   |
| Profitability indicator | JD\/\                 |                    |     |   |

Print the simulation sheet.

Copy a picture of the simulation. When only one cell is selected, the whole sheet is copied. When more than one cell is selected, the selection is copied. This way you can easily select and copy any part of the simulation result.

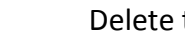

4

X

Delete the simulation.

Monte Carlo simulation is only available in English.

#### Drawdown period length in Financing file

The maximum drawdown period for a loan in Financing file is 60 months.

| Financial closing     | Month              | 1                            | Year 2016 1/2016                                    |
|-----------------------|--------------------|------------------------------|-----------------------------------------------------|
| Drawdown period       | Months             | 0                            | 1/2016 - 1/2016 (0 years)                           |
| Repayment period      | Years<br>Starts at | 49 /<br>50<br>51<br>52<br>53 | + months 0  awdown period 2/2016 - 1/2018 (2 years) |
| Financing type        | A: Equal amortizat | 54<br>55                     | Balloon payment     Enter balloon ->                |
| Amortization interval | Months             | 56<br>57                     | Enter principal payments ->                         |
| Interest based on     | <                  | 60                           |                                                     |

#### Maximum loan term in Financing file

The maximum loan term for a loan in Financing file is 60 years.

| Repayment period         | Years                | 2             | •    | + months 0 💌                               |
|--------------------------|----------------------|---------------|------|--------------------------------------------|
|                          | Starts at            | 50<br>51      | *    | rawdown period 💌 2/2017 - 1/2019 (2 years) |
|                          |                      | 52<br>53      |      | Enter halloon ->                           |
| Financing type           | A: Equal amortizat   | 54            |      | Balloon payment                            |
| Amortization interval    | Months               | 55<br>56      |      | Enter principal payments ->                |
|                          |                      | 57            | _    |                                            |
| Interest based on        |                      | 59<br>59      | Ę    |                                            |
| Drawdown period interest | B: Paid from first d | raw according | , to | interest payment interval                  |

#### **Data validation**

Data validation can be accessed from the Invest for Excel Format menu.

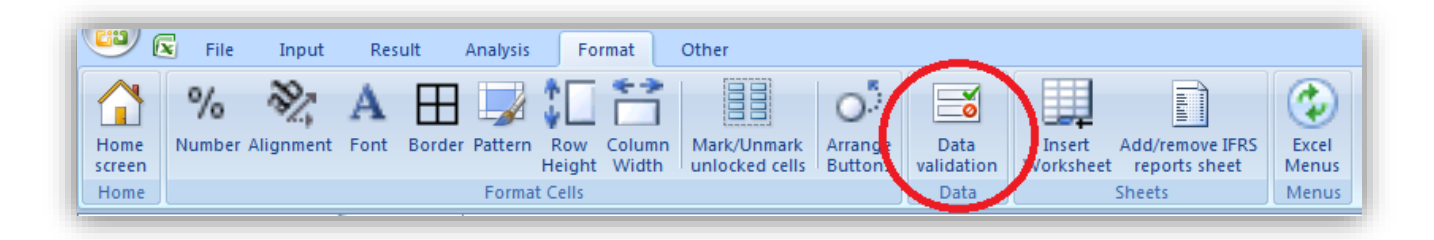

If you want to use Data validation to choose from lists, create the list on a new worksheet and name the list range. Example:

| V          | /ariableCo | ostList 🔻 💿 🦸 🌆 🗸 🗸 🗸 🗸 🗸                        | nd area |       |   |   |   |   | ×   |
|------------|------------|--------------------------------------------------|---------|-------|---|---|---|---|-----|
|            | А          | В                                                | С       | D     | E | F | G | Н |     |
| 1          |            |                                                  |         |       |   |   |   |   |     |
| 2          |            | VariableCostList                                 |         |       |   |   |   |   |     |
| 3          |            | Maintenance of land area                         |         |       |   |   |   |   |     |
| 4          |            | Maintenance of machines and equipment            |         |       |   |   |   |   |     |
| 5          |            | Maintenance of buildings                         |         |       |   |   |   |   |     |
| 6          |            | Heat                                             |         |       |   |   |   |   |     |
| 7          |            | Electricity                                      |         |       |   |   |   |   |     |
| 8          |            | Water                                            |         |       |   |   |   |   |     |
| 9          |            | Steam                                            | Į       |       |   |   |   |   |     |
| 10         |            |                                                  | _       |       |   |   |   |   |     |
| <b>I 4</b> | ► ►I Ba    | asic Values 🖉 Calculations 🧹 Result 🖉 Analysis 🖉 | Lists 🥂 | ן א ו |   |   |   |   | ≻ I |

Select the cell or range where you want to use the list and press "Data validation" in the Invest for Excel Format menu.

| File Input Result Analysis For                                    | mat Other                   |                      |                      |                     |                                    |                | 0 -      | . = x  |
|-------------------------------------------------------------------|-----------------------------|----------------------|----------------------|---------------------|------------------------------------|----------------|----------|--------|
| Home<br>screen Number Alignment Font Border Pattern Row<br>Height | Column Mark,<br>Width unloc | /Unmark<br>ked cells | e Data<br>validation | Insert<br>Worksheet | Add/remove IFRS<br>t reports sheet | Excel<br>Menus |          |        |
| Home Format Cells                                                 |                             |                      | Data                 |                     | Sheets                             | Menus          |          |        |
| C493 <del>•</del> <b>f</b> *                                      |                             |                      |                      |                     |                                    |                |          | *      |
|                                                                   |                             |                      |                      |                     |                                    |                |          | A      |
|                                                                   | 1/2017                      | 12/2017              | 12/2018              | 12/2019             | 12/2020                            | 12/2021        | 12/2022  | 12/    |
| Months per interval                                               |                             | 12                   | 12                   | 12                  | 12                                 | 12             | 12       |        |
| Variable costs                                                    | 0                           | -406 644             | -389 297             | -372 093            | -379 535                           | -387 125       | -394 868 | -402 = |
| Contervariable costs                                              |                             | -359 064             | -340 765             | -322 591            | -329 042                           | -335 623       | -342 336 | -349   |
|                                                                   |                             | -7 500               | -7 650               | -7 803              | -7 959                             | -8 118         | -8 281   | -2     |
| ÷                                                                 |                             | -12 100              | -12 342              | -12 589             | -12 841                            | -13 097        | -13 359  | -15    |
| +                                                                 |                             | -216 200             | -220 524             | -224 934            | -229 433                           | -234 022       | -238 702 | -248   |
| +                                                                 |                             | -66 064              | -67 385              | -68 733             | -70 108                            | -71 510        | -72 940  | -74    |
| +                                                                 |                             | -1 700               | -1 734               | -1 769              | -1 804                             | -1 840         | -1 877   | -1     |
| +                                                                 |                             | -49 000              | -24 500              | 0                   | 0                                  | 0              | 0        |        |
| Gross margin                                                      | 0                           | 233 023              | 263 164              | 293 417             | 299 285                            | 305 271        | 311 376  | 317 🖵  |
| H + H Basic Values Calculations Result Ana                        | ysis / Lists 🤇              | *J                   |                      | 150 220             | 152.245                            | 455 444        | 150 540  | •      |

Choose list in the Data validation dialog box.

| Settings                      | Input Message Error Alert |   |
|-------------------------------|---------------------------|---|
| Validation                    | criteria                  | - |
| Allow:                        |                           |   |
| Any va                        | ue 🔽 🗸 Ignore blank       |   |
| Any val<br>Whole r<br>Decimal | ue<br>umber               |   |
| List                          |                           |   |
| Date<br>Time                  |                           |   |
| Text ler                      | ngth                      |   |

Enter created range.

| Settings Input Me   | sage Error Alert |    |
|---------------------|------------------|----|
| Validation criteria |                  |    |
| <u>Allow:</u>       |                  |    |
| List                | ▼ Ignore blank   |    |
| Data:               | ✓ In-cell dropdo | wn |
| between             | T                |    |
| between             | <b>•</b>         |    |

Your Data validation list is ready to be used.

| 0 |     | Other variable costs                                              |
|---|-----|-------------------------------------------------------------------|
|   | +   | Maintenance of buildings                                          |
|   | +   |                                                                   |
|   | +   | Maintenance of land area                                          |
|   | +   | Maintenance of machines and equipment<br>Maintenance of buildings |
|   | +   | Heat                                                              |
|   | +   | Electricity                                                       |
|   | +   | Water                                                             |
|   | Gre | Steam                                                             |

NOTE! Be careful when you use "Data validation" to restrict input cell entries, so that software functionality is not impaired.

# Analysis chart can include 20 variables

An analysis chart (Spider or Tornado) can include up to 20 variables.

| Create Analysis Chart                                                                                                    | ×                                                                                                    |
|----------------------------------------------------------------------------------------------------|----------------------------------------------------------------------------------------------------|
| Calculation       Income statement         Rows       Fuel costs         Fuel costs empty plane       Fuel cost per flight         Number of flights       Fuel costs from passenger weight         Fuel costs from passengers       Number of passengers         Handling costs       Handling costs         Handling costs       Staff costs         Air crew       Ground staff         Maintenance costs       Maintenance costs         Maintenance cost %       Rents         Period       12/2017 | <ul> <li>Chart title</li> <li>Spider chart</li> <li>Analyze rows (max. 20) <ol> <li>Aircraft</li> <li>Restoration of airstrip</li> <li>Terminal building</li> <li>Number of passengers</li> <li>Average ticket price</li> <li>Fuel cost per passenger</li> <li>Handling cost per passenger</li> <li>Handling cost per passenger</li> <li>Air crew</li> <li>Ground staff</li> <li>Maintenance cost %</li> </ol> </li> <li>Include line for each analyzed row <ol> <li>Show line with all changes combined</li> <li>Analyse profitability indicator</li> </ol> </li> <li>Net Present Value (NPV) <ul> <li>Changes in analyzed rows values, %</li> <li>-30 ÷ -20 ÷ -10 ‡ 0 10 ÷ 20 ÷ 30 ÷</li> </ul> </li> </ul> |
| Spider                                                                                                    | chart                                                                                                    |

#### Break even to NPV/NPVe

When profitability calculation based on Free cash flow to Equity is included in the calculation file in Invest for Excel program options you can choose to seek Break even for Net Present Value (NPV) or Net Present Value to equity (NPVe).

| Options          |                                                              |     |
|------------------|--------------------------------------------------------------|-----|
| Financial Ratios | Other Options                                                |     |
| Include pro      | fitability calculation based on Free cash flow to equity (FC | FE) |
| Indu             | de Debt residual correction                                  |     |

| 🚬 💷 🖦 |                                          | 12/2016       | 12/2017           | 12/2018     | 12/2019 | 12/2020 |         |  |  |  |
|-------|------------------------------------------|---------------|-------------------|-------------|---------|---------|---------|--|--|--|
|       |                                          | 12            | 12                | 12          | 12      | 12      |         |  |  |  |
|       |                                          | 12 000        | 12 240            | 12 485      | 12 734  | 12 989  |         |  |  |  |
|       | Break-Ev                                 | ven           |                   |             |         |         | <b></b> |  |  |  |
|       | Seek Br                                  | eak-Even by c | hanging active    | cell value? |         |         |         |  |  |  |
|       | Break-Even:<br>© Net Present Value (NPV) |               |                   |             |         |         |         |  |  |  |
|       | •                                        | Net Present V | alue to equity (N | NPVe)       |         |         |         |  |  |  |
|       |                                          |               |                   |             | ОК      | Cance   |         |  |  |  |
|       | _                                        | _             |                   |             |         |         |         |  |  |  |

#### Long-term loans receivables

When you choose "Long-term loans receivables" from the "Balance Sheet Items" list in the "Depreciation method" dialog box, you can make capital changes to the asset without generating realisation profit or loss.

| Depreciation method                                                                                                    | ×                                                                                                    |
|----------------------------------------------------------------------------------------------------|----------------------------------------------------------------------------------------------------|
| Asset 1: Loan receivables                                                                                                    | More options                                                                                                    |
| Depreciation % Depreciation time, years Depreciation method                                                                                                    |                                                                                                    |
| Straight line<br>Declining balance<br>One-time depreciation<br>Declining -> straight line<br>Sum-of-years ' digits<br>Enter manually                                                                                                    | Begin depreciation          12/2016 (months: 12)         First depreciation year includes No. of months         12       Use consecutively |
| Balance Sheet Items          Other intangible assets         Machinery and equipment         Buildings and structures         Land and water         Prepayments and construction in progress         Other tangible assets         Investment in assets         Deferred tax assets         Long-term loans receivable | <ul> <li>Residual value</li> <li>Automatically calculate realization value at end of calculation term</li> </ul>                           |
|                                                                                                    | OK Cancel                                                                                                    |

| INVESTMENTS (-) / REALIZATIONS (+) |       |          |         |         |         |         |
|------------------------------------|-------|----------|---------|---------|---------|---------|
| 🗉 🔄 Imputed depreciation 🛛 🔀 🕮 🖦   |       | 12/2016  | 12/2017 | 12/2018 | 12/2019 | 12/2020 |
| Months per interval                | Depr% | 12       | 12      | 12      | 12      | 12      |
| 1 Loan receivables                 |       | -250 000 |         | 100 000 |         | 150 000 |
| Depreciation (straight line)       |       |          |         |         |         |         |
| Book value                         |       | 250 000  | 250 000 | 150 000 | 150 000 | 0       |
| Investments                        |       | -250 000 | 0       | 100 000 | 0       | 150 000 |
| Realizations                       |       | 0        | 0       | 0       | 0       | 0       |
| Depreciation                       |       | 0        | 0       | 0       | 0       | 0       |
| Realization profit (+) / loss (-)  |       | 0        | 0       | 0       | 0       | 0       |
| Book value                         |       | 250 000  | 250 000 | 150 000 | 150 000 | 0       |

# **Copy/Distribute – change options**

Distribution change percentage can be applied per year or per period.

When "Per year" is chosen, the change is applied when a new financial year starts.

| Copy / Distribute                                                                                                    | ×                                                                                                    |
|----------------------------------------------------------------------------------------------------|----------------------------------------------------------------------------------------------------|
| Copy / Distribute options         3/2016       6/2016         3       3         Copy Formula in active cell       1         12000       12 000       12 000         Adjust with number of months       per interval         Put annual change, %       2       ✓         Put annual change % in cell D443       Apply change       Distribute as         Other options       ✓       Values          ✓ Copy cell formatting to target cells       Change indicators          Annual change, %       2       ✓ | Last period to<br>include:<br>6/2016<br>9/2016<br>12/2017<br>12/2018<br>12/2019<br>12/2020<br>12/2021<br>12/2022<br>12/2023<br>12/2023 |
| Distribute                                                                                                    | Cancel                                                                                                    |

|                     | 🔥 💷 🖦 | 3/2016 | 6/2016 | 9/2016 | 12/2016 | 12/2017 | 12/2018 |
|---------------------|-------|--------|--------|--------|---------|---------|---------|
| Months per interval |       | 3      | 3      | 3      | 3       | 12      | 12      |
| Income specified:   |       |        |        |        |         |         |         |
| Sales               |       | 12 000 | 12 000 | 12 000 | 12 000  | 48 960  | 49 939  |

When "Per period" is chosen, the change is applied every period.

| Copy / Distribute options       Iast period to include:         3       3       3         Copy Formula in active cell       1         12000       12000         12000       12060         12000       12060         12000       12060         12/2012       12/2013         12/2021       12/2021         12/2020       12/2021         12/2021       12/2021         12/2021       12/2021         12/2021       12/2021         12/2021       12/2021         12/2021       12/2021         12/2021       12/2021         12/2023       12/2021         12/2024       Image: %         Put annual change, %       2         Per year       Per period         Other options       Values         Copy cell formatting to target cells       Image: %         Change indicators       Annual change, %         Induct (base year 100)       Base year       2016 | Copy / Distribute                                                                                                    | X                                                                                                    |
|----------------------------------------------------------------------------------------------------|----------------------------------------------------------------------------------------------------|----------------------------------------------------------------------------------------------------|
| Put annual change % in cell D443   Apply change   Per year   Per period   Values   Other options   Copy cell formatting to target cells   Change indicators   Annual change, %   Index (base year 100)   Base year   2016                                                                                                    | Copy / Distribute options         3/2016       6/2016         3       3         Copy Formula in active cell       1         12000       12 060       12 119         Annual change, %       2 | Last period to<br>include:<br>6/2016<br>9/2016<br>12/2016<br>12/2017<br>12/2018<br>12/2019<br>12/2020<br>12/2021<br>12/2021<br>12/2022<br>12/2023<br>12/2024 |
| Change indicators  Annual change, %  Index (base year 100) Base year 2016                                                                                                    | Put annual change % in cell D443     Apply change     Per year     Per period     C Values     Formulas     Other options     Copy cell formatting to target cells                           |                                                                                                    |
|                                                                                                    | Change indicators  Annual change, %  Index (base year 100) Base year 2016                                                                                                    |                                                                                                    |

|                     | <u>*</u> | 3/2016 | 6/2016 | 9/2016 | 12/2016 | 12/2017 | 12/2018 |
|---------------------|----------|--------|--------|--------|---------|---------|---------|
| Months per interval |          | 3      | 3      | 3      | 3       | 12      | 12      |
| Income specified:   |          |        |        |        |         |         |         |
| Sales               |          | 12 000 | 12 060 | 12 119 | 12 180  | 49 693  | 50 686  |

Base year can be selected for Index.

| Corre (Distribute estimate                                                                                                    |                                           |                                                                        |
|----------------------------------------------------------------------------------------------------|-------------------------------------------|------------------------------------------------------------------------|
| 12/2016         12/2017         12/2018           12         12         12           Copy Formula in active cell         12000         12000 | <><br><><br> <br> <br>                    | Last period to<br>include:<br>12/2017<br>12/2018<br>12/2019<br>12/2020 |
| Distribute Value of active cell     12 000     12 240     12 485     Annual change, %     2                                                  | Adjust with number of months per interval |                                                                        |
| Apply change I D443                                                                                                    | stribute as<br>Values ⓒ Formulas          |                                                                        |
| Other options Copy cell formatting to target cells                                                                                           |                                           |                                                                        |
| Change indicators                                                                                                    |                                           |                                                                        |
| ☑ Index (base year 100)                                                                                                    | Base year 2017 ▼<br>2016                  |                                                                        |

|     |                       | 🚬 💷 | 12/2016 | 12/2017 | 12/2018 | 12/2019 | 12/2020 |
|-----|-----------------------|-----|---------|---------|---------|---------|---------|
| M   | onths per interval    |     | 12      | 12      | 12      | 12      | 12      |
| Inc | come specified:       |     |         |         |         |         |         |
|     | Sales                 |     | 12 000  | 12 240  | 12 485  | 12 734  | 12 989  |
|     | Change, yearly %      |     |         | 2,0 %   | 2,0 %   | 2,0 %   | 2,0 %   |
| _   | Index (base year 100) |     |         | 100     | 102     | 104     | 106     |

#### Use Offset formulas for specification rows

As an option you can use Offset formulas for specification rows.

| ptions                                                                             |    |    |        |
|------------------------------------------------------------------------------------|----|----|--------|
| Financial Ratios Other Options                                                     |    |    |        |
| $\square$ Include profitability calculation based on Free cash flow to equity (FCF | E) |    |        |
| Include Debt residual correction                                                   |    |    |        |
| Include eliminations sheet                                                         |    |    |        |
| Update analysis charts automatically                                               |    |    |        |
| ✓ Picture copy: show "Picture added to clipboard" message                          |    |    |        |
| Use Offset formulas for specification rows                                         |    |    |        |
|                                                                                    |    |    |        |
|                                                                                    |    |    |        |
| < Invfile3 >                                                                       |    | ОК | Cancel |

Offset formulas are safer and can handle cut and paste but are also much slower to calculate. Normal direct-reference formulas will break when cut and paste is used, but are much faster to calculate.

#### **Open example file**

Example files can easily be opened from the Invest for Excel menu.

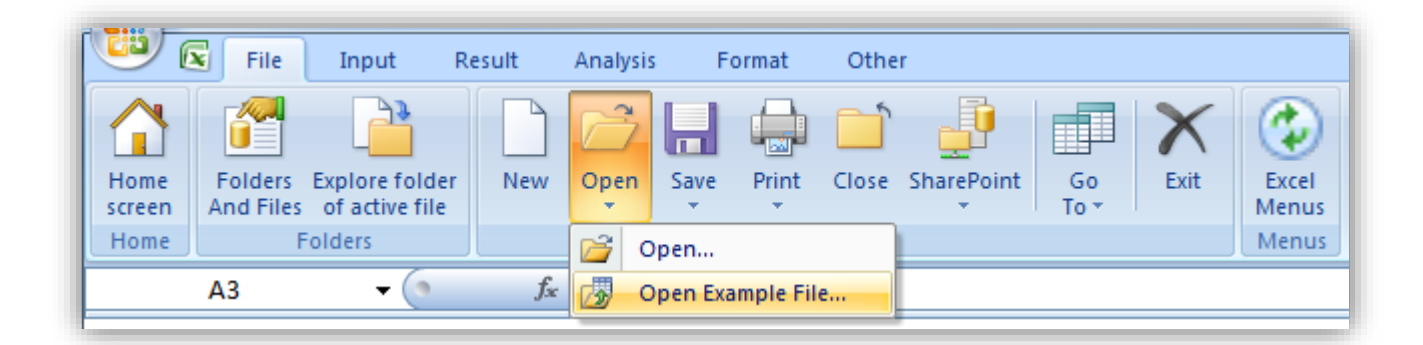

You can choose from available files per language.

| pen Example File                        | ×            |
|-----------------------------------------|--------------|
| Choose example file to open             | English (EN) |
| Acquisition.xltm<br>Airline.xltm        |              |
| Machine.xltm                            |              |
| Real Estate.xltm<br>WindPowerPlant.xltm |              |
|                                         |              |
|                                         |              |
|                                         |              |
|                                         |              |
|                                         |              |
|                                         |              |
|                                         |              |
|                                         |              |
| C New empty calculation                 |              |
|                                         | Open Cancel  |

#### Camera shot with Shift key

By default, no program buttons etc. are included when you copy a table to clipboard using the Camera shot button.

| BASIC VALUES              |                                      |                    |              |      |         |
|---------------------------|--------------------------------------|--------------------|--------------|------|---------|
| Project description       | New flight route                     |                    |              |      |         |
| Calculation term, years   | 10 years                             | ]                  |              |      |         |
| Interval length, months   | 12                                   | ]                  |              |      |         |
| Number of intervals       | 10                                   |                    |              |      |         |
|                           | (MM/YYYY)                            |                    |              |      |         |
| Calculation term begins   | 01/2017 (in the beginning of period) |                    |              |      |         |
| Calculation point         | 01/2017                              | (in the beginnin   | g of period) |      |         |
| Calculation term ends     | 12/2026                              | (in the end of the | e period)    |      |         |
| Figures (1/1000/1000000)  | 1                                    | ]                  |              |      |         |
| Currency                  | EUR                                  |                    |              |      |         |
| Discount rate (per annum) | 10,16                                | % (required rate   | e of return) |      |         |
|                           | 2017                                 | 2018               | 2019         | 2020 | 2021 -> |
| Income tax %              | 30                                   | 30                 | 30           | 30   | 30      |

If you want to include program buttons, press Shift key when you click the Camera shot button.

|                                                                       | BASIC                                      | VALUES                                                    |                                           |      |         |
|-----------------------------------------------------------------------|--------------------------------------------|-----------------------------------------------------------|-------------------------------------------|------|---------|
| Project description                                                   | New flight ro                              | ute                                                       |                                           |      |         |
| Calculation term, years                                               | 😐 10 years                                 | ]                                                         |                                           |      |         |
| Interval length, months<br>Number of intervals                        | 12<br>10                                   | ]                                                         |                                           |      |         |
| Calculation term begins<br>Calculation point<br>Calculation term ends | (MM/YYYY)<br>01/2017<br>01/2017<br>12/2026 | (in the beginnin<br>(in the beginnin<br>(in the end of th | g of period)<br>g of period)<br>e period) |      |         |
| Figures (1/1000/1000000)<br>Currency                                  | 1<br><> EUR                                |                                                           |                                           |      |         |
| Discount rate (per annum)                                             | 10,16                                      | % (required rate                                          | e of return)                              |      |         |
|                                                                       | 2017                                       | 2018                                                      | 2019                                      | 2020 | 2021 -> |
| Income tax %                                                          | 30                                         | 30                                                        | 30                                        | 30   | 30      |

#### Scaling

Scaling issues have been addressed when Windows display scaling is used.

| Contraction in the second  |                                             |  |
|----------------------------|---------------------------------------------|--|
| 😋 🔍 💌 🕨 Control Panel 🕨    | Appearance and Personalization      Display |  |
| Control Panel Home         | Make it easier to read what's on            |  |
| Adjust resolution          | You can change the size of text and oth     |  |
| 🛞 Calibrate color          | temporany enarge just part of the screen,   |  |
| Change display settings    | Smaller - 100% (default)                    |  |
| Adjust ClearType text      |                                             |  |
| Set custom text size (DPI) | ⊚ <u>M</u> edium - 125%                     |  |
|                            | ⊚ <u>L</u> arger - 150%                     |  |
|                            |                                             |  |

On-sheet buttons and other objects keep their sizes and stay where they should be. This is especially important when a Windows 10 laptop with high-resolution (4k) screen is used combined with a large desktop monitor.

Note that when you copy pictures of tables or charts using the Camera shot button, the picture may still scale wrong when you paste it. This is caused by a bug in Office and needs to be fixed by Microsoft.